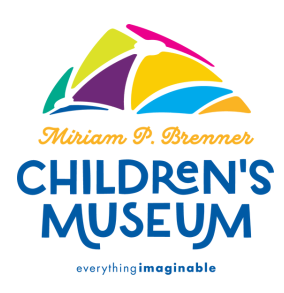

## eMembership app: Guest passes

Follow the steps below to access your guest passes!

1.) Open your eMembership App and click on Membership Benefits!

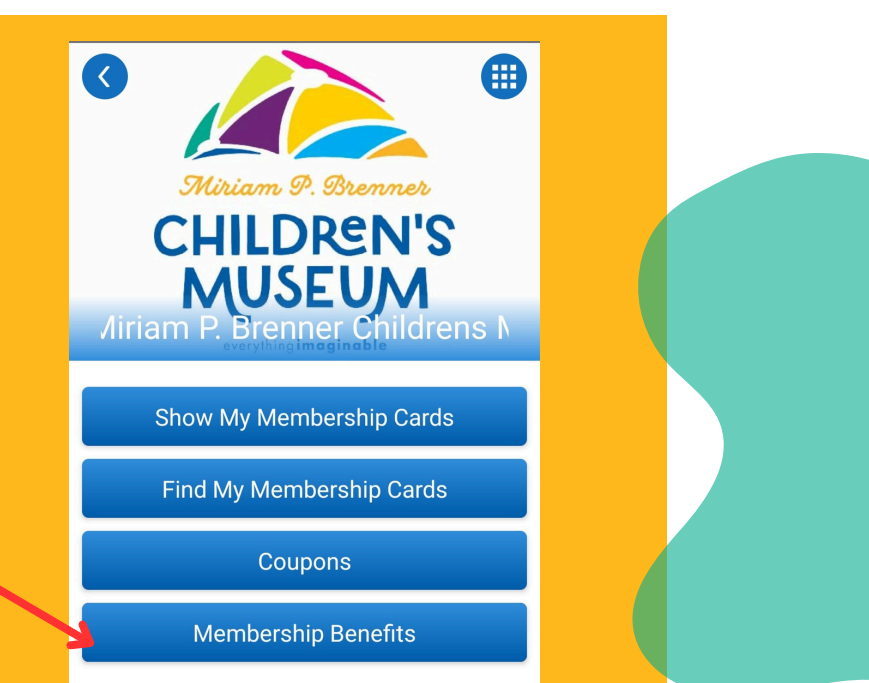

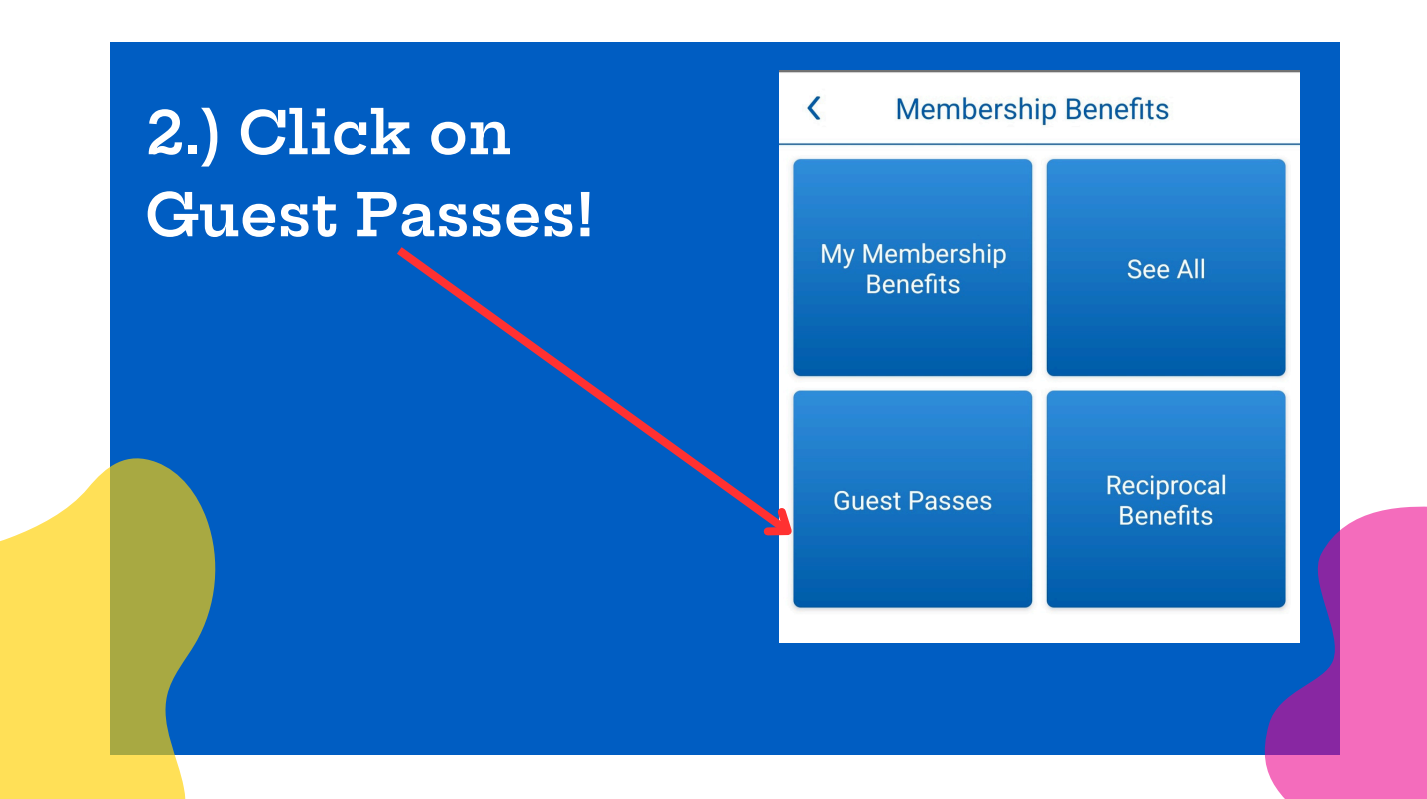

## Continue to follow the steps below.

3.) You can now scan your guest passes like you would your eMembership card. Once used, they will display "Redeemed" on them.

Cuest Pass

Shareable Pass 1

Image: Distribution of the second second sec

4.) To share a guest pass with someone, click on the share button in the top right corner. You will then select which pass you would like to use. Once selected, simply click the share button again and send to whomever you would like.

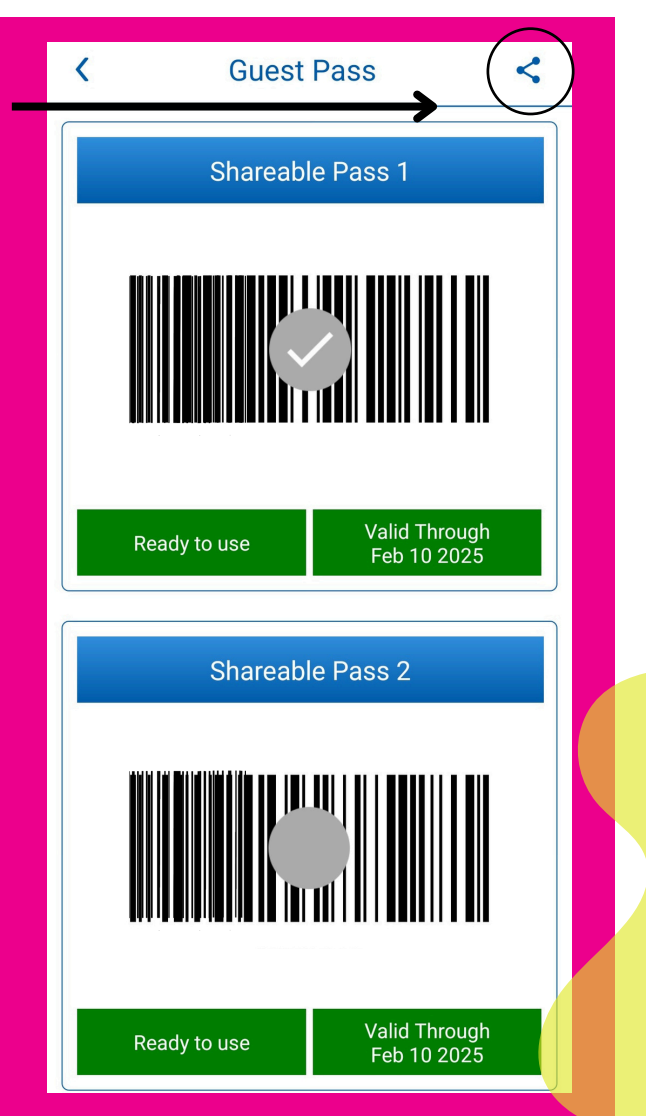